## Help Ticket submission for CMDR Dashboard Access

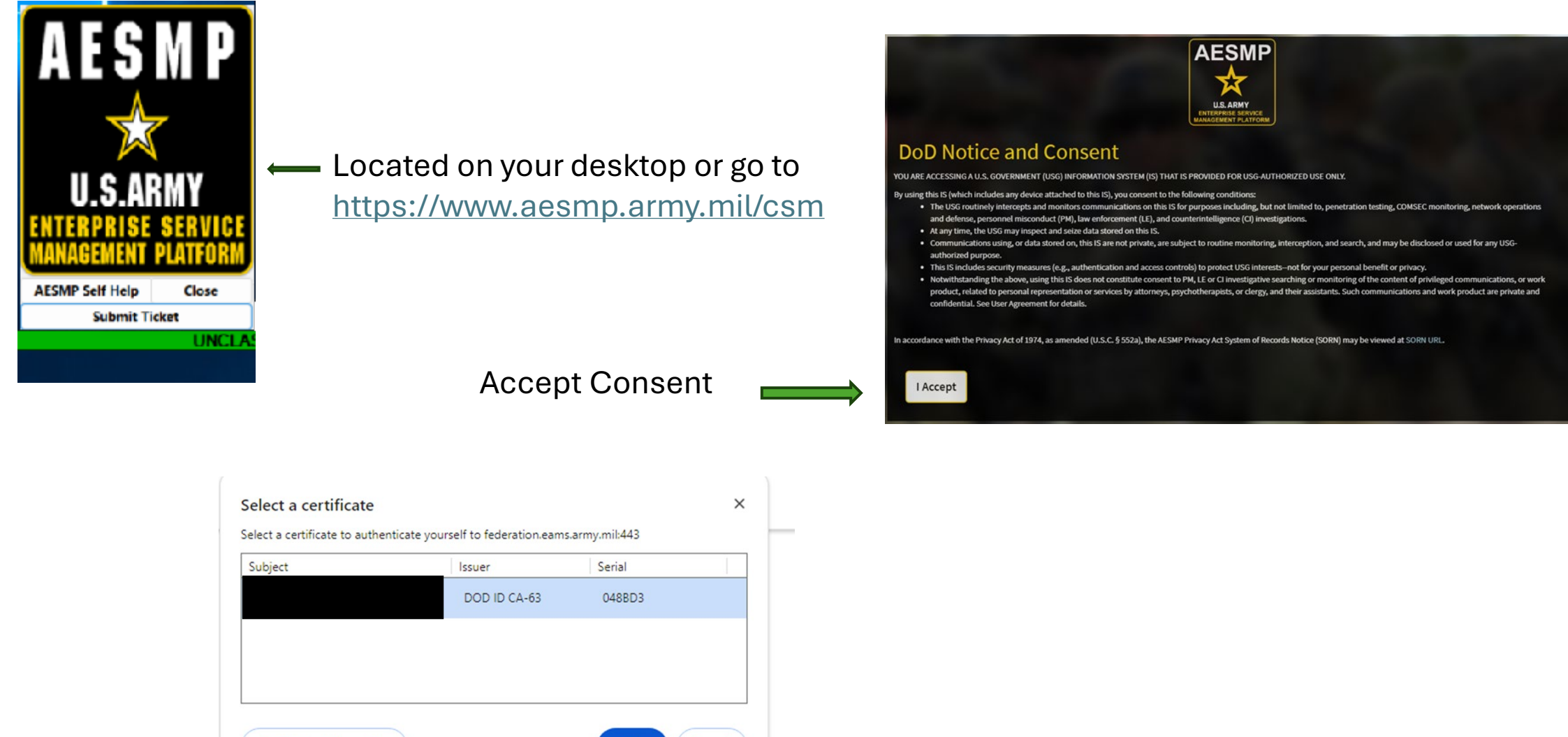

Certificate information

Select certificate

## Army Enterprise AVD Enrollment If you are needing assistance enrolling in or utilizing the Army Enterprise Azure Virtual Desktop (AVD), please click the Virtual Agent Assistant tile found just below the search bar on this page, and then select "Army Enterprise Virtual Desktop (AVD)" AESMP Local NEC Services Portal Feedback Knowledge My Cases HQ AFC ITaaS - A-MESN HH Hesse, Dean Geoffrey CIV USARMY HRC (USA) Q Find the answers you need when you need them Average AESD Phone Wait Times Video: AESMP Overview .... **CONUS:** 3 minutes Virtual Agent SIPR: 27 minutes 4 seconds AESMP User Guide Click here to skip the phone queue to check ticket status, PAC: No Wait chat with an agent, or guided assistance submitting - 23 ► 0:00 Korea: No Wait requests for AVD, AUDS, Teams, Email, ICAM EAMS-A, HYPORI, VCE, Yubikey, PADDS and more! Data is refreshed every 5 minutes. Need... -It's not working! How do I? Ē Software? Hardware? AVD? Tean and Computer or printer issues? Network ility? else Email NIPR or SIPR Accounts? M Search for DIY answers for your most problems? Something not functioning System Access? Tokens? Or anyth common issues and questions. properly? Report it here. you need to request, click here.

Select "It's not working!"

Army Enterprise AVD: How to Participate in the Army

CAC: How to Update the Email Address on Your CAC

Enterprise AVD Infrastructure Program

KB0012955 v9.0 • 19377 Views

Announcements

My Surveys

Army Enterprise AVD Enrollment

Featured Articles

Most Read Articles

KB0011005 v22.0 • 270844 Views

Support?

AESMP Customer Support: How do I Create a Ticket to

Request Assistance for Enterprise Services or Local NEC

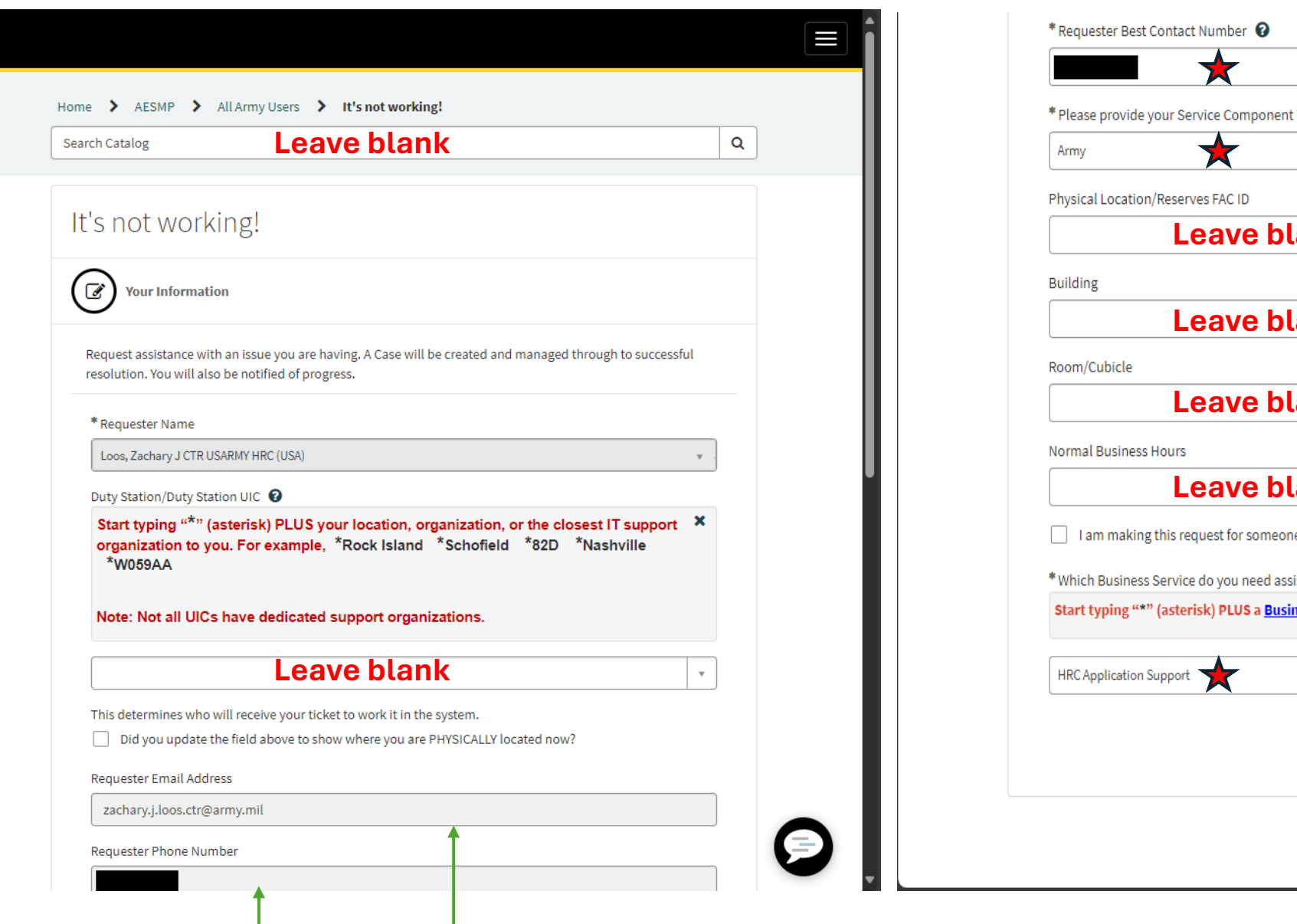

| Prease provide your service component Typ          |                        |   |      |
|----------------------------------------------------|------------------------|---|------|
| Army 🗙                                             |                        |   | *    |
| Physical Location/Reserves FAC ID                  |                        |   |      |
| Leave bla                                          | nk                     |   |      |
| Building                                           |                        |   |      |
| Leave bla                                          | nk                     |   |      |
| Room/Cubicle                                       |                        |   |      |
| Leave bla                                          | nk                     |   |      |
| Normal Business Hours                              |                        |   |      |
| Leave bla                                          | nk                     |   |      |
| I am making this request for someone els           | se                     |   |      |
| * Which Business Service do you need assista       | nce with? 🔞            |   |      |
| Start typing "*" (asterisk) PLUS a <u>Business</u> | s Service to search. 🗙 |   |      |
| HRC Application Support                            |                        |   | × •  |
|                                                    |                        |   |      |
|                                                    |                        | ľ | lext |
|                                                    |                        |   |      |

This information will populate

L.

Input information wherever there is a star

|                   |                                   |           | Q      |  |
|-------------------|-----------------------------------|-----------|--------|--|
|                   |                                   |           |        |  |
| lt's not          | working!                          |           |        |  |
|                   |                                   |           |        |  |
|                   | Specific Details                  |           |        |  |
|                   |                                   | Mandatory | Fields |  |
| HRC Ap<br>Option: | plication Support - Case          | ~         |        |  |
|                   |                                   |           |        |  |
| HRC Applicatio    | n Support - Case                  |           |        |  |
| * Category        |                                   |           |        |  |
| I ransition A     | ssistance Program XXI (IAP-XXI)   | Ŧ         |        |  |
| * Subcatego       | у                                 |           |        |  |
| Outage            | This is the only option to select | *         |        |  |
| * Which Dire      | ctorate do you belong to?         |           | _      |  |
| TAGD              | *                                 | v         |        |  |
|                   | ibe your issue below 😧            |           |        |  |
| Please descr      |                                   |           |        |  |

- a. Requesting CMDRs Dashboard
- b. A365 Email –
- c. DODID-
- d. Requested UIC-
- e. Tentative Change of Command/Responsibility Date –

Only one UIC can be assigned. If multiple are needing to be monitored, please provide a higher level UIC.

| b. A365 Email - zachary.j.loos.ctr@army.mil |                 |
|---------------------------------------------|-----------------|
| c. DODID -<br>d. Requested UIC(s)/DMSL(s) - |                 |
|                                             | Add attachments |
|                                             | Previous        |

In comments section please be sure to include everything shown and hit submit. If everything is not included your request will be delayed.

|                                 |                        |                      |                         |                       |               |                       |                           |               |                     | Q            |
|---------------------------------|------------------------|----------------------|-------------------------|-----------------------|---------------|-----------------------|---------------------------|---------------|---------------------|--------------|
| mber<br>3398601                 |                        |                      |                         |                       |               |                       | Crea<br>just              | ated<br>t now | Updated<br>just now | State<br>New |
| Email - 2                       | zach                   | ng C<br>nary<br>d. I | j.loos.ctr<br>Requested | @arr<br>@arr<br>d UIC | ny.m<br>(s)/[ | nil c. E<br>DMSL(     | s b. A3<br>)ODID<br>(s) - | -             | Actions             |              |
| Assignment gro<br>HRC - Mainfra | <sup>up</sup><br>me Ap | •                    | Priority<br>4 - Low     |                       | LZJ Cus<br>LO | stomer<br>os, Zachary |                           |               |                     |              |
| Activity                        | A                      | ttachme              | nts                     |                       |               |                       |                           |               |                     |              |
|                                 | в                      | ΙŲ                   | System Font             | ~                     | ĒĒ            | ∃ ≣                   |                           | S             | end                 |              |
|                                 |                        |                      |                         |                       |               |                       |                           |               |                     |              |
|                                 |                        |                      |                         |                       |               |                       |                           |               |                     |              |

Upon submission, you will receive this response for tracking.

Once the issue has been resolved you will receive an email letting you know issue is resolved.

|     | System<br>Incident <a href="/incident.do?&lt;br&gt;sys_id=bd79a306972996d4791f74e11153af0e">INC40<br/>the Case</a>                                                         | Im ago . Work notes<br>045515 has been associated with |
|-----|----------------------------------------------------------------------------------------------------|--------------------------------------------------------|
|     | Loos, Zachary J CTR USARMY HRC (USA)<br>a. Requesting CMDRs Dashboard Access<br>b. A365 Email - zachary.j.loos.ctr@army.mil<br>c. DODID -<br>d. Requested UIC(s)/DMSL(s) - | ⊙ 1m ago • Additional comments                         |
| ) < | Loos, Zachary J CTR USARMY HRC (USA)<br>Directorate: TAGD                                                                                                    | ⊙ 1m ago • Work notes                                  |
|     | Loos, Zachary J CTR USARMY HRC (USA)<br>Best Contact Phone Number For This Ticket:                                                                                         | ⊙ 1m ago • Work notes                                  |
|     | Loos, Zachary J CTR USARMY HRC (USA)<br>CS3398601 Created                                                                                                    | (© 1m ago                                              |

Upon submission, you will receive this response for tracking.

Once the issue has been resolved you will receive an email letting you know issue is resolved.